# How to Pay an Invoice

## This training identifies how to pay an invoice on the IHCA member portal.

**Step 1:** Visit: <u>https://members.iowahealthcare.org/</u> and login. This can be found on the IHCA website in the top-right corner of the screen (Please see below).

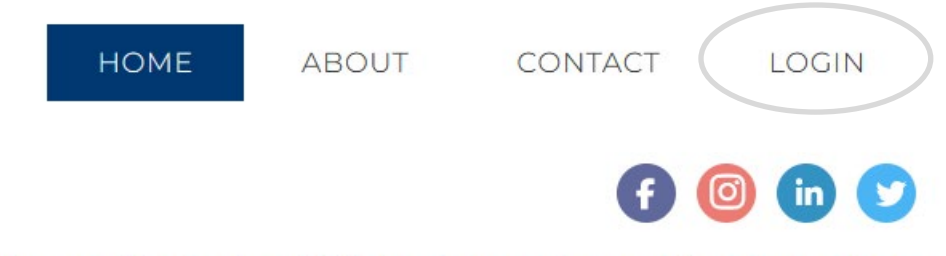

## Center for Assisted Living | Iowa Center for Home Care

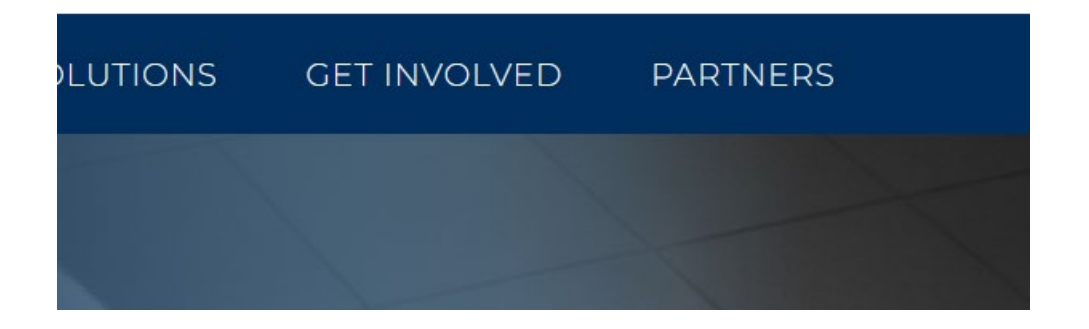

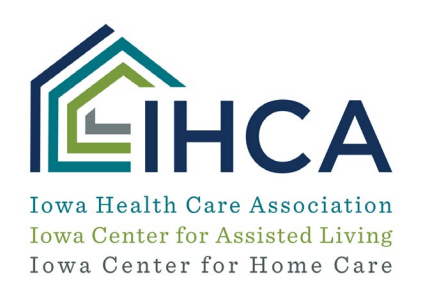

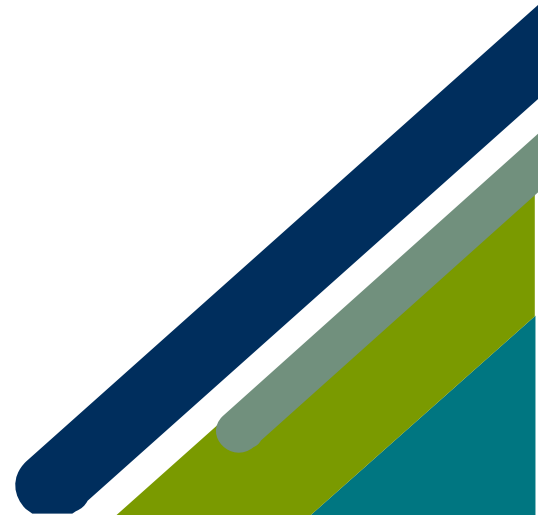

Once logged in, under my profile, select the "Organizations" tab.

| MEGAN STO | JLIL MY PROFILE<br>Account 📓 Organizations 🍞 Purchases                                                 | 🐂 🌲 🏣 Megan Stoulii Derek Majerle 💙 |
|-----------|----------------------------------------------------------------------------------------------------|-------------------------------------|
|           | <sup>da</sup> #11610                                                                                   | Pay Open Balances                   |
| Add Image | Accura Healthcare of Aurelia, LLC  A 401 West Sth St. PO Box 67 Aurelia, Iowa 51005 United States Eare | Make Payment >                      |
|           | J (712) 434-2294 Edit<br>■ testmegan@iowahealthcare.org Edit                                           |                                     |

### Step 2: Select "Make Payment"

The system will then ask if you would like to make a payment for yourself or your organization.

| PAYME               | NT WIZARD                               |                                                                |                                          |                   |  |
|---------------------|-----------------------------------------|----------------------------------------------------------------|------------------------------------------|-------------------|--|
|                     | Customer                                | 2<br>Open Orders/Invoices                                      | 3<br>Submit                              | 4<br>Confirmation |  |
| Select if this      | payment is for you or your organization | n.                                                             |                                          |                   |  |
| 0 Pay For:          |                                         | Megan Stoulii                                                  | ~                                        | Next >            |  |
|                     |                                         |                                                                |                                          |                   |  |
|                     |                                         | <b>E</b> IH                                                    | CA                                       |                   |  |
| 1ember Portal Train | ing                                     | Iowa Health Care A<br>Iowa Center for Ass<br>Iowa Center for I | Association<br>isted Living<br>Home Care |                   |  |

#### Step 3: Make the proper selection and click "Next"

From here you may select each Order/Invoice you would like to make a payment for. When you are finished click "**Pay**."

| ) Show Balances For: * | Megan Stoulil         |                  |                                         |                                                                                     |          |                       |             |  |
|------------------------|-----------------------|------------------|-----------------------------------------|-------------------------------------------------------------------------------------|----------|-----------------------|-------------|--|
|                        |                       |                  |                                         | Megan Stoulil                                                                       |          |                       |             |  |
|                        | RDER/INVOICE<br>UMBER | CUSTOMER         | BILLING                                 | MAIN ITEM                                                                           | BALANCE  | ORDER/INVOICE<br>DATE |             |  |
|                        | 60                    | Megan<br>Stoulil | Accura<br>Healthcare of<br>Aurelia, LLC | DELETE-Assisted Living<br>Management<br>Certification - DIGITAL<br>ON-DEMAND COURSE | \$550.00 | 11/29/2021            | View Invoic |  |

This will now take you to the standard checkout page where you can enter your billing address if you do not already have one and your payment information before submitting the payment.

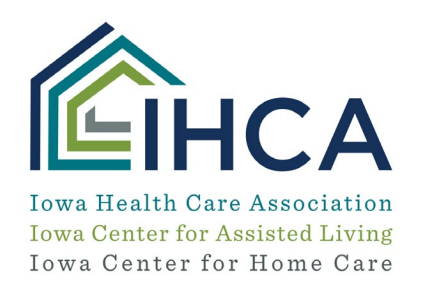

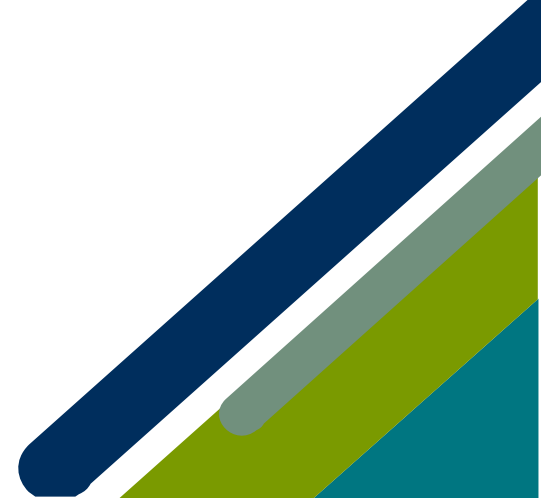

|                                                                                                    | CAREERS                                                                    |                    | NEWS                                             | MEMBER RESOURCES | PRODUCTS & SERVICES | GET INVOLVED | COVID-19 RESOURCES          |
|----------------------------------------------------------------------------------------------------|----------------------------------------------------------------------------|--------------------|--------------------------------------------------|------------------|---------------------|--------------|-----------------------------|
|                                                                                                    |                                                                            |                    |                                                  |                  |                     | 🐂 🌲 🖻        | Megan Stoulil Derek Majerle |
| AYMENT                                                                                                    | WI7ARD                                                                     |                    |                                                  |                  |                     |              |                             |
|                                                                                                    |                                                                            |                    |                                                  |                  |                     |              |                             |
|                                                                                                    |                                                                            |                    |                                                  | 3                |                     |              | 4                           |
|                                                                                                    | Customer                                                                   |                    | Open                                             | Orders/Invoices  | Submit              |              | Confirmation                |
|                                                                                                    |                                                                            |                    |                                                  |                  |                     |              |                             |
| Magan Stor                                                                                                    |                                                                            |                    |                                                  |                  |                     |              |                             |
| viegan stot                                                                                                    | Jiii Ostart Over                                                           |                    |                                                  |                  |                     |              |                             |
| 🗖 Order Sum                                                                                                    | mary                                                                       |                    |                                                  |                  |                     |              |                             |
|                                                                                                    | initially                                                                  |                    |                                                  |                  |                     |              |                             |
| ITEMS                                                                                                    |                                                                            |                    |                                                  |                  |                     |              | \$550.00                    |
| TOTAL                                                                                                    |                                                                            |                    |                                                  |                  |                     |              | \$550.00                    |
| Billing Add                                                                                                    | ress + add no                                                              | ew billing address |                                                  |                  |                     |              |                             |
| <ul> <li>Payment C</li> <li>Credit Card</li> </ul>                                                                                                    | Options                                                                    |                    |                                                  |                  |                     |              |                             |
| VISA                                                                                                    |                                                                            | RICAN DISCOVER     | 9                                                |                  |                     |              |                             |
| 1 Name on Ca                                                                                                    | rd: *                                                                      |                    |                                                  |                  |                     |              |                             |
|                                                                                                    |                                                                            |                    |                                                  |                  |                     |              |                             |
| Card Number                                                                                                    | er: *                                                                      |                    |                                                  |                  |                     |              |                             |
| <ol> <li>Card Number</li> <li>CVV Number</li> </ol>                                                                                                    | er: *<br>:r: *                                                             |                    | 0                                                |                  |                     |              |                             |
| <ol> <li>Card Number</li> <li>CVV Number</li> <li>Expiration D</li> </ol>                                                                                    | er: *<br>r: *<br>Date: *                                                   | n                  | <ul><li></li><li></li><li></li><li>202</li></ul> | 1 ¥              |                     |              |                             |
| <ul> <li>Card Number</li> <li>CVV Number</li> <li>Expiration D</li> <li>Billing Zip/P</li> </ul>                                                             | er: *<br>r: *<br>Date: *<br>Postal Code: *                                 | 11                 | <ul><li></li><li></li><li></li><li>202</li></ul> | 1 ~              |                     |              |                             |
| Card Numbe CVV Numbe Expiration D Billing Zip/P Confirmati                                                                                                   | er: *<br>er: *<br>Postal Code: *<br>on Email                               | 11                 | <ul><li><b>∂</b></li><li>202</li></ul>           |                  |                     |              |                             |
| Card Numbe CVV Numbe Expiration D Billing Zip/P Confirmati Send confirmati                                                                                   | r: *<br>vote: *<br>on Email<br>mation email to:                            | testme             | <ul> <li>✓ 202</li> <li>gan@iowah</li> </ul>     | ealthcare.org    |                     |              |                             |
| <ul> <li>Card Numbe</li> <li>CVV Numbe</li> <li>Expiration D</li> <li>Billing Zip/P</li> <li>Confirmati</li> <li>Send confir</li> <li>Send a copy</li> </ul> | er: *<br>vate: *<br>vostal Code: *<br>on Email<br>mation email to:<br>rto: | n                  | 202<br>v 202                                     | ealthcare.org    |                     |              |                             |

If you have questions about the Member Portal, please email info@iowahealthcare.org.

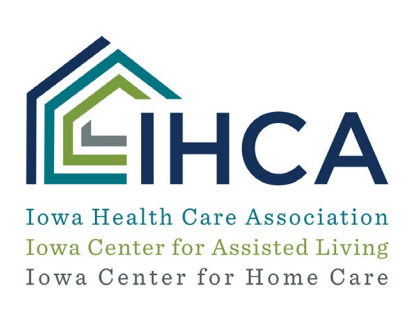

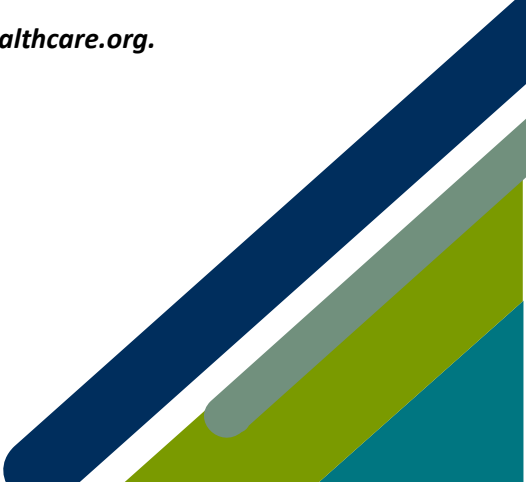

Member Portal Training